# **Communicator Installation Guide**

# vita.

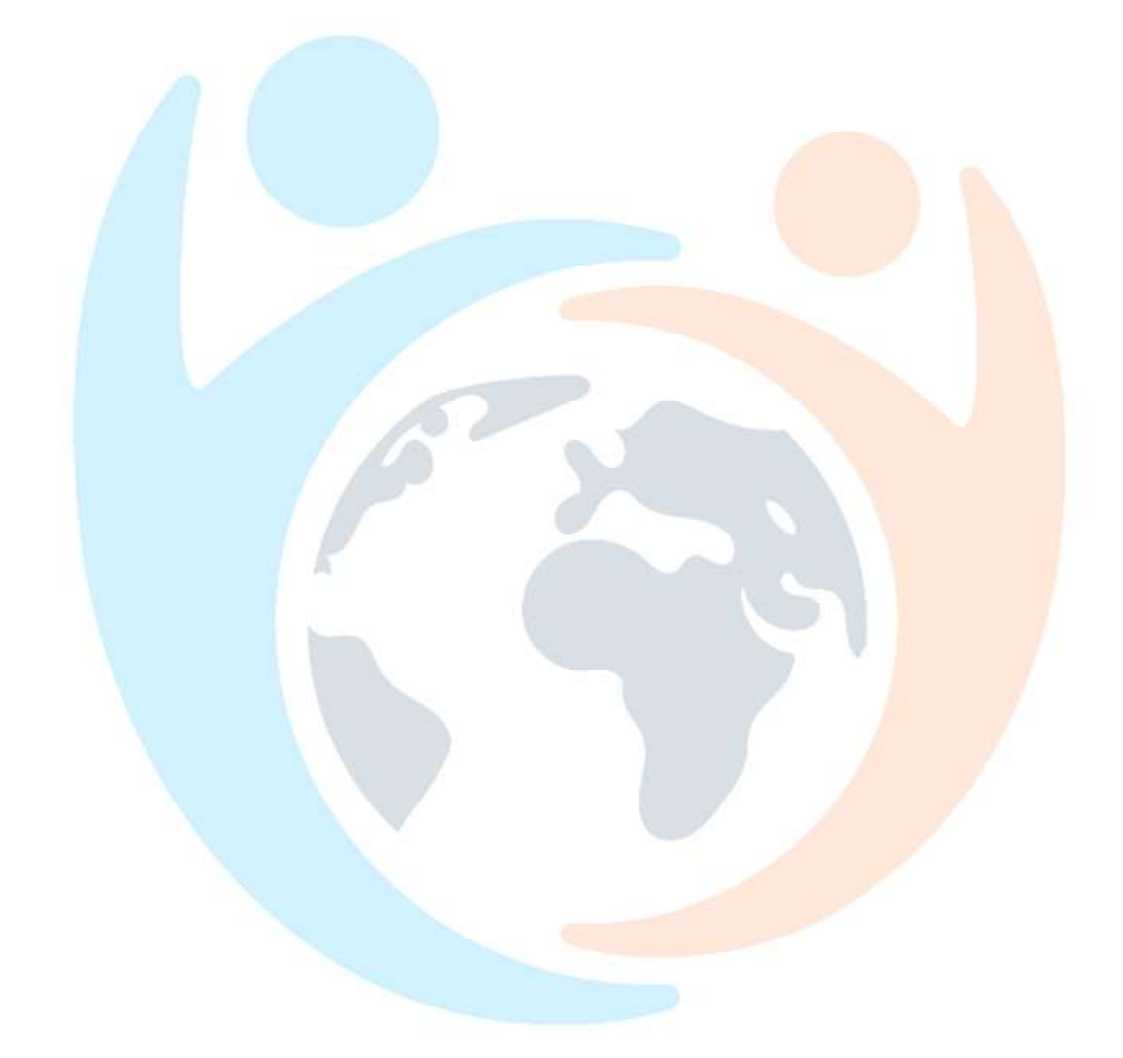

### CONTENTS

| Prerequisites             | <br>2 |
|---------------------------|-------|
| Default Browser           | <br>2 |
| Download and Install      | <br>3 |
| Download                  | <br>3 |
| Install                   | <br>3 |
| Initial Setup             | <br>4 |
| Profile Setup             | <br>4 |
| Click to Dial Setup       | <br>7 |
| Preferences and ScreenPop | <br>8 |
| Help & Support            | <br>9 |
| Support                   | <br>9 |
| Links                     | <br>9 |
| 2.110                     | <br>  |

## Prerequisites

#### **Default Browser**

To make full use of Communicator, the preferred web browser must be set as default in Windows.

Click the Windows Start button and click Settings...

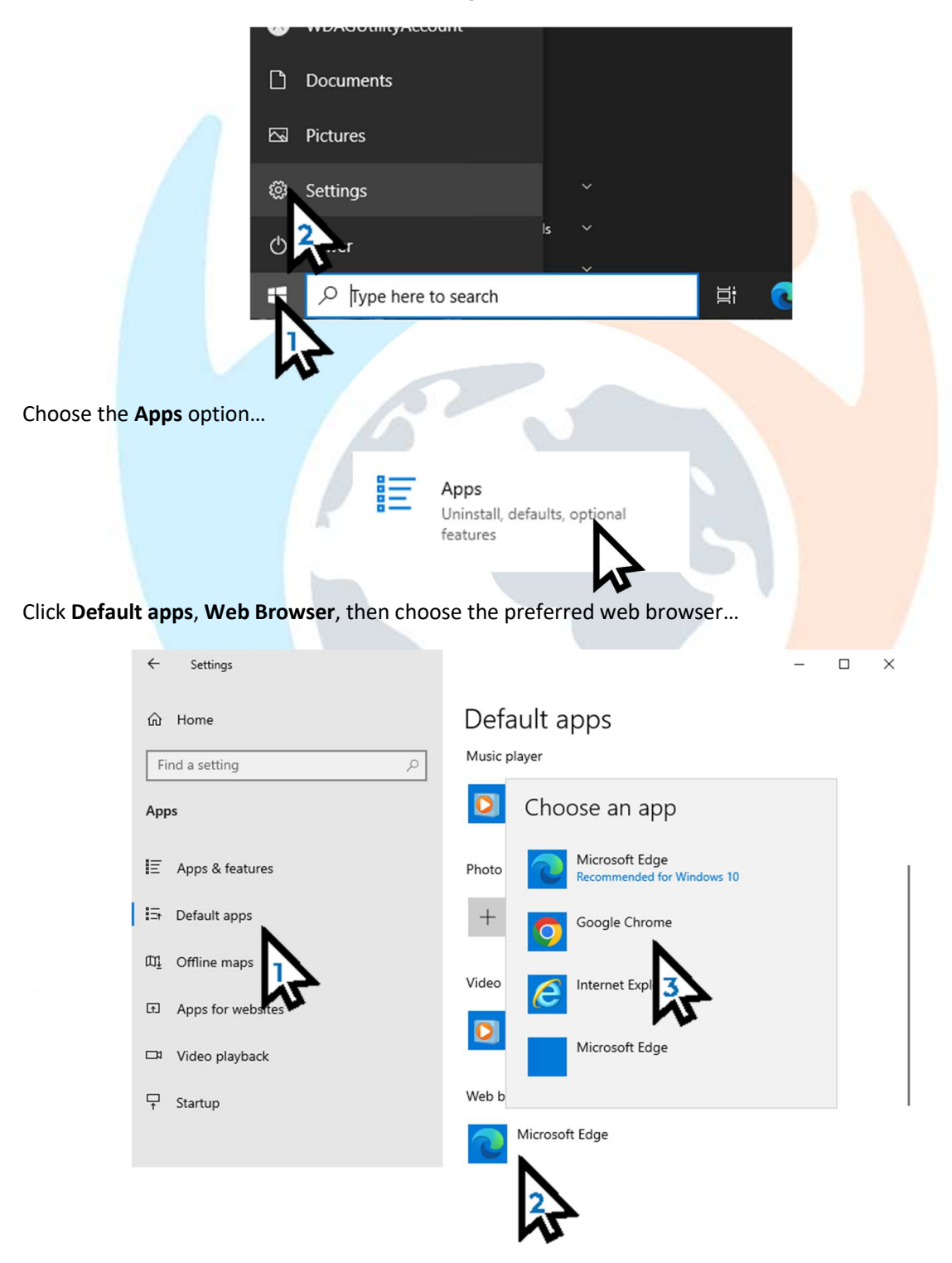

# Download and Install

#### Download

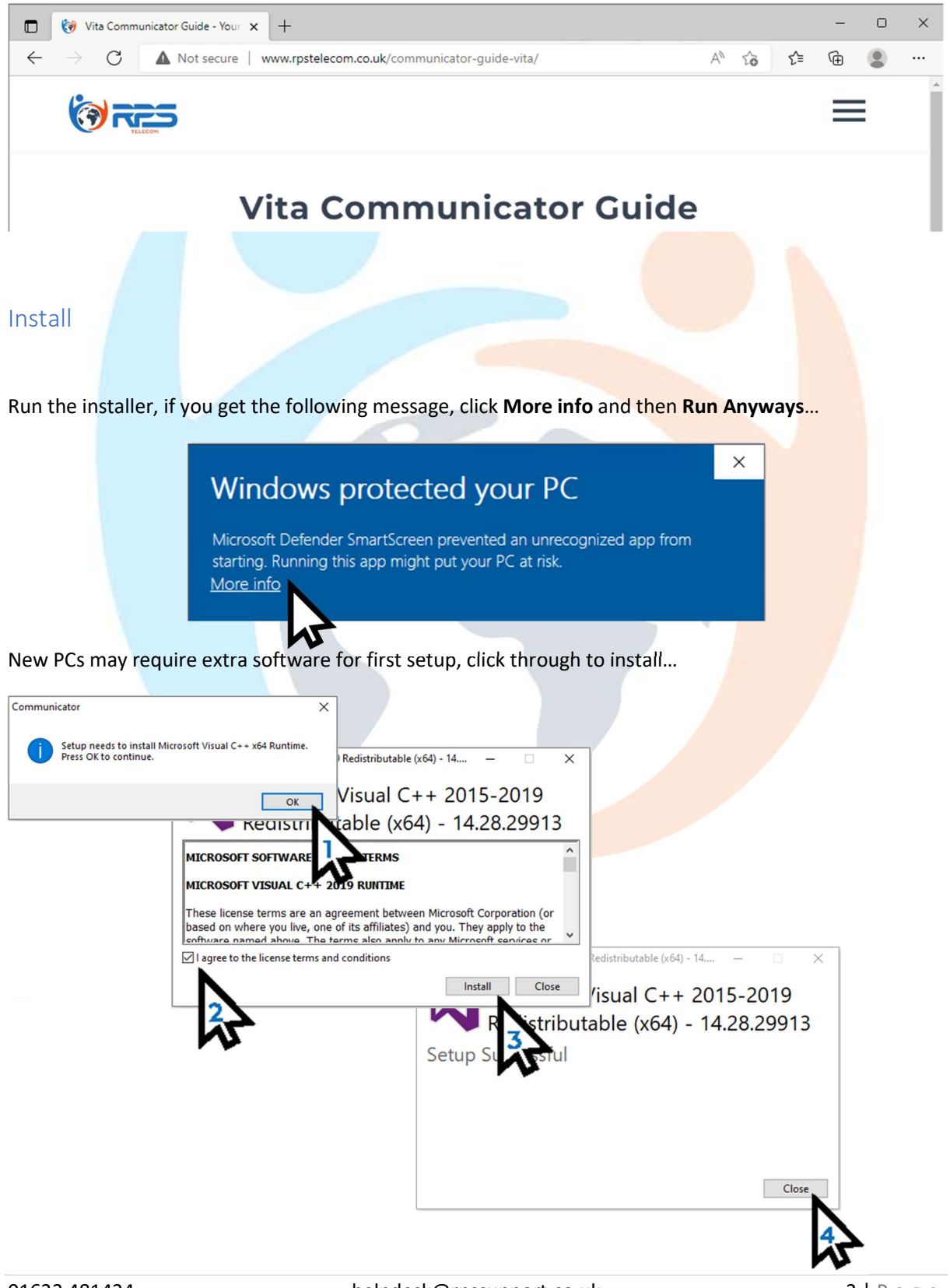

Visit the Vita Guide page and follow the download link to download the installer...

At the main installer screen, click **Next** trough the stages to install...

| 😓 Communicator Setup            | ×                                                                                                    | ]                                                                                                    |                                           |
|---------------------------------|----------------------------------------------------------------------------------------------------|----------------------------------------------------------------------------------------------------|-------------------------------------------|
|                                 | Welcome                                                                                                    |                                                                                                    |                                           |
| Contraction of the second       | Welcome to the installer for Communicator 6.5.1.<br>It is strongly recommended that you exit all Windows programs | ×                                                                                                    |                                           |
|                                 | before continuing with this installation.<br>If you have any other programs running, please click Cancel.         | arefully.                                                                                                    |                                           |
|                                 | close the programs, and run this setup again.<br>Otherwise, click Next to continue.                               |                                                                                                    | ×                                         |
|                                 |                                                                                                    | THIS AGREEMENT. IF YOU DO NOT AGREE<br>ENT, CLICK THE 'DO NOT ACCEPT'                                                 |                                           |
|                                 |                                                                                                    | IS OF THIS EULA BY INSTALLING, COPYING,<br>OT AGREE, DO NOT INSTALL, COPY, OR<br>I IT TO YOUR PLACE OF PURCHASE FOR A | ct a different location, either type in a |
| 1 and 1                         |                                                                                                    | r product was acquired from an illegal source or<br>kely will not work as designed and may cause                      | C <u>h</u> ange                           |
|                                 | <back next=""> Cancel</back>                                                                                      | ent<br>sigreement                                                                                                    |                                           |
|                                 |                                                                                                    | Back Next > Cancel                                                                                                    |                                           |
|                                 |                                                                                                    |                                                                                                    | Next > Cancel                             |
|                                 |                                                                                                    | N                                                                                                    |                                           |
|                                 |                                                                                                    |                                                                                                    | hr                                        |
| Once install is complete the Co | mmunicator icon appears                                                                                           | on desktop                                                                                                    |                                           |
|                                 |                                                                                                    |                                                                                                    |                                           |
|                                 |                                                                                                    |                                                                                                    |                                           |
|                                 |                                                                                                    |                                                                                                    |                                           |
|                                 | Communit                                                                                                    |                                                                                                    |                                           |
|                                 |                                                                                                    | -                                                                                                    |                                           |
|                                 |                                                                                                    |                                                                                                    |                                           |
| Initial Setup                   |                                                                                                    |                                                                                                    |                                           |
| Profile Setup                   | · /                                                                                                    |                                                                                                    |                                           |
| Frome Setup                     |                                                                                                    |                                                                                                    |                                           |
|                                 |                                                                                                    |                                                                                                    | • / · · · · · · · · · · · · · · · · · ·   |
| Run Communicator, the profile   | wizard appears for first ti                                                                                       | me setup, click Next                                                                                                  | . /. /.                                   |
|                                 |                                                                                                    |                                                                                                    | 1                                         |
| C Profile Wizar                 | d                                                                                                    | ?                                                                                                    | ×                                         |
| Welcon                          | ne to profile wizard                                                                                              |                                                                                                    |                                           |
|                                 | 6                                                                                                    |                                                                                                    |                                           |
|                                 |                                                                                                    |                                                                                                    |                                           |
|                                 |                                                                                                    |                                                                                                    |                                           |
| You will be quid                | ed through the process of creating your Communicato                                                               | r profile by this Wizard                                                                                              |                                           |
| for white good                  | ea anough the process of creating your communicato                                                                | pione by this wizard.                                                                                                 |                                           |
|                                 |                                                                                                    |                                                                                                    |                                           |
|                                 |                                                                                                    |                                                                                                    |                                           |
|                                 |                                                                                                    |                                                                                                    |                                           |
|                                 |                                                                                                    |                                                                                                    |                                           |
|                                 |                                                                                                    |                                                                                                    |                                           |
|                                 |                                                                                                    |                                                                                                    |                                           |
|                                 |                                                                                                    | < Back Next Ca                                                                                                    | ancel                                     |
| L                               |                                                                                                    |                                                                                                    |                                           |
|                                 |                                                                                                    | N                                                                                                    |                                           |

In Account details section enter colleagues' email and use the initial password;

| G   | Profile Wizard                                                                        | ? >              | × |
|-----|---------------------------------------------------------------------------------------|------------------|---|
|     | ccount details                                                                        |                  |   |
|     | Specify your account server, extension and secret.                                    | Ĉ                |   |
|     | Arrent Advand                                                                         |                  |   |
|     | Account Advanced                                                                      |                  |   |
|     | E-mail:                                                                               |                  |   |
|     | Demoernali@vita.co.uk                                                                 |                  |   |
|     |                                                                                       |                  |   |
|     |                                                                                       |                  |   |
|     |                                                                                       |                  |   |
|     |                                                                                       |                  |   |
|     |                                                                                       |                  |   |
|     |                                                                                       |                  |   |
|     |                                                                                       |                  |   |
|     |                                                                                       |                  |   |
|     |                                                                                       |                  |   |
|     |                                                                                       |                  |   |
|     | < Back N                                                                              | evt > Cancel     |   |
|     | N DOLK                                                                                | Cancer           |   |
|     | vita.rpstelecom.co.uk                                                                 |                  |   |
| G P | rofile Wizard                                                                         | ? >              | × |
| A   | ccount details                                                                        |                  |   |
|     | Specify your account server, extension and secret.                                    | Ĺ                |   |
|     |                                                                                       |                  | _ |
|     | Account Advanced                                                                      |                  |   |
|     | You can specify Login server. The application will try to discover Login server autom | atically through |   |
|     | DNS SRV record.                                                                       | , ,              |   |
|     | Login server:                                                                         |                  |   |
|     | vita.rpstelecom.co.uk                                                                 |                  |   |
| 1   | Use Proxy settings from the Operating System                                          |                  |   |
|     |                                                                                       |                  |   |
|     |                                                                                       |                  |   |
|     |                                                                                       |                  |   |
|     |                                                                                       |                  |   |
|     |                                                                                       |                  |   |
|     |                                                                                       |                  |   |
|     |                                                                                       |                  |   |
|     |                                                                                       |                  |   |
|     |                                                                                       |                  |   |
|     | < Back N                                                                              | ext > Cancel     |   |
| L   |                                                                                       |                  |   |
|     |                                                                                       |                  |   |

Then click Next....

It will then prompt for a new password, enter the new password;

|                            | G                   | Change password                                                                                       |                                                                                | ? ×              |      |  |
|----------------------------|---------------------|----------------------------------------------------------------------------------------------------|--------------------------------------------------------------------------------|------------------|------|--|
|                            | Thyo                | his is the first time you are log<br>our password. You need to cre<br>cludes at least 1 uppercase/log | ging in, and you need t<br>ate a strong password t<br>wercase letter, one or m | o change<br>that |      |  |
|                            | di                  | gits and at least 1 special char                                                                      | acter.                                                                         |                  |      |  |
|                            | N                   | ew password (8 characters mi                                                                          | nimum):                                                                        |                  |      |  |
|                            | •                   | •••••                                                                                                 |                                                                                |                  |      |  |
|                            | Re                  | e-type password:                                                                                      |                                                                                |                  |      |  |
|                            | •                   | ••••••                                                                                                |                                                                                |                  |      |  |
|                            |                     | assword strength:                                                                                     |                                                                                |                  |      |  |
|                            |                     | Very Stro                                                                                             | ong - 70%                                                                      | ОК               |      |  |
|                            |                     |                                                                                                    |                                                                                | 4                |      |  |
| At the Phones setup, unti  | ick <b>Use so</b> f | ftphone and click                                                                                     | Next                                                                           |                  |      |  |
|                            | C Profile Wizard    |                                                                                                    |                                                                                | ?                | ×    |  |
|                            | Phones              |                                                                                                    |                                                                                |                  |      |  |
|                            | Setup your C        | ffice and Mobile phones.                                                                              |                                                                                |                  | 6    |  |
|                            | Office Mobi         | le                                                                                                    |                                                                                |                  |      |  |
|                            | Deskphone           |                                                                                                    |                                                                                |                  |      |  |
|                            |                     | Use deskphone                                                                                         |                                                                                | 0                | >    |  |
|                            |                     | ontrol calls on your IP deskphone from yo<br>hange settings                                           | our computer.                                                                  |                  |      |  |
|                            | Softphone           |                                                                                                    |                                                                                |                  |      |  |
|                            |                     | Use softphone                                                                                         | mputer's microphone, speaker a                                                 | Set as defau     | It   |  |
|                            |                     |                                                                                                    | inputer s intropriorie, speaker a                                              | na camera.       |      |  |
|                            |                     |                                                                                                    |                                                                                |                  |      |  |
|                            |                     |                                                                                                    |                                                                                |                  |      |  |
|                            |                     |                                                                                                    |                                                                                |                  |      |  |
|                            |                     |                                                                                                    |                                                                                |                  |      |  |
|                            |                     |                                                                                                    | < Back                                                                         | Next > Ca        | ncel |  |
|                            |                     |                                                                                                    |                                                                                |                  |      |  |
| Click Finish to complete p | orofile setu        | ıp.                                                                                                   |                                                                                | 23               |      |  |
| [                          | G Profile Wizard    |                                                                                                    |                                                                                | ?                | ×    |  |
|                            | Summary             |                                                                                                    |                                                                                |                  |      |  |
|                            | Please check        | the profile details and make sure t                                                                   | hat they are correct.                                                          |                  |      |  |
|                            | E-mail:             |                                                                                                    | demoemail@vita.co.uk                                                           |                  |      |  |
|                            | Password:           |                                                                                                    | ****                                                                           |                  |      |  |
|                            | Phones:             |                                                                                                    | Deskphone                                                                      |                  |      |  |
|                            | Edition:            |                                                                                                    | Business                                                                       |                  |      |  |
|                            |                     |                                                                                                    |                                                                                |                  |      |  |
|                            |                     |                                                                                                    |                                                                                |                  |      |  |
|                            |                     |                                                                                                    |                                                                                |                  |      |  |
|                            |                     |                                                                                                    |                                                                                |                  |      |  |
|                            |                     |                                                                                                    |                                                                                |                  |      |  |
|                            |                     |                                                                                                    |                                                                                |                  |      |  |
|                            |                     |                                                                                                    |                                                                                |                  |      |  |
|                            |                     |                                                                                                    | < Back                                                                         | Finish Ca        | ncel |  |
|                            |                     |                                                                                                    |                                                                                |                  |      |  |
|                            |                     |                                                                                                    |                                                                                | え                |      |  |
|                            |                     |                                                                                                    |                                                                                |                  |      |  |

#### Click to Dial Setup

Click to dial is a browser extension that adds clickable links to phone numbers in a webpage, to save you copy & pasting or manually entering numbers at the dial pad.

On first time launch of Communicator, a message offers click to dial. Choose Yes to begin adding...

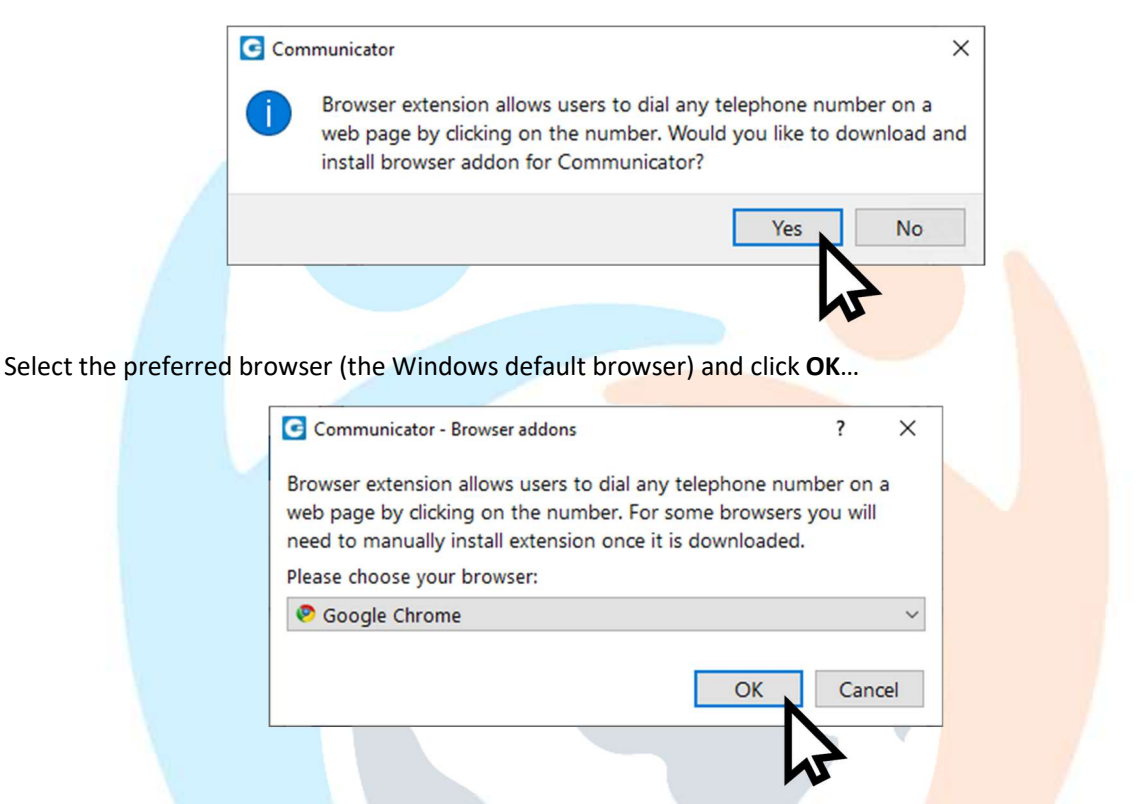

Your browser loads to the plugin page where you can add it to the browser...

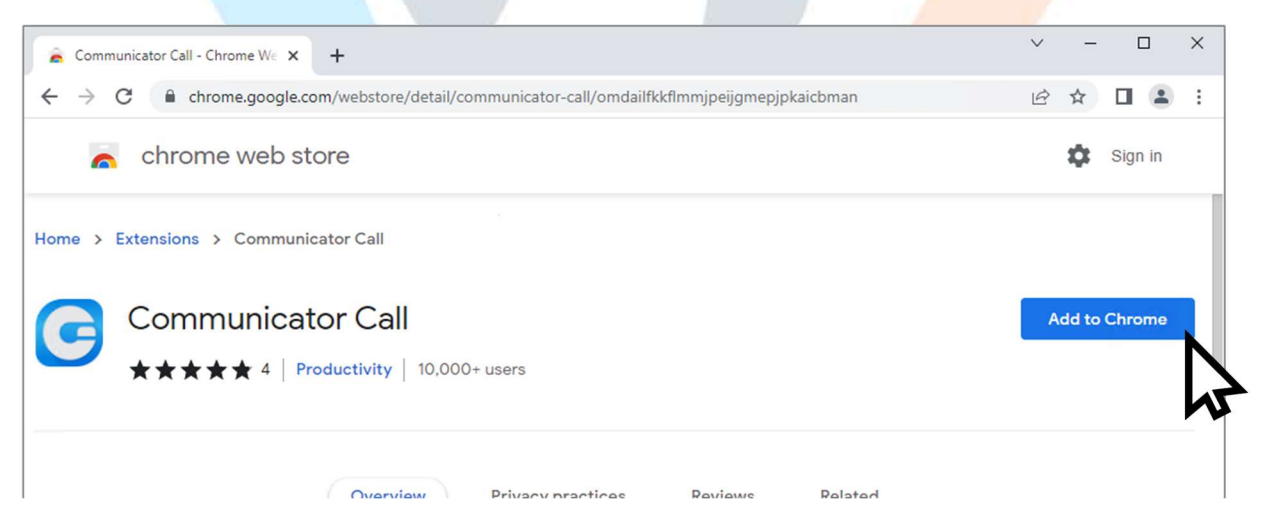

#### Preferences and ScreenPop

Final part of setup is to change the preferences, at the main Communicator screen click **Tools** then **Preferences**...

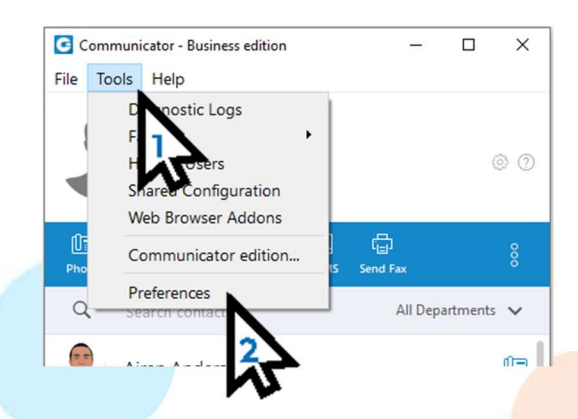

In the General tab, check to enable Launch application at startup...

| references |                                                                                                    |  |
|------------|----------------------------------------------------------------------------------------------------|--|
| General    | General settings                                                                                                    |  |
| Contacts   | ☐ Launch application at startup<br>g In automatically on startup                                                                                 |  |
| Phone      | ication scaling issues (Note: application restart is required)<br>option turns off scaling in the application to prevent it from being too large |  |
| Audio      | Set default program associations (tel://, sip://, callto:// etc)                                                                                 |  |
| Video      | Language                                                                                                    |  |

Then navigate to Modules, Call Popup, Call Answered...

| Preferences |                                                                                                    | ?                                                                                                    |
|-------------|----------------------------------------------------------------------------------------------------|----------------------------------------------------------------------------------------------------|
| references  |                                                                                                    |                                                                                                    |
| General     | Settings CRM Call Popup Sky                                                                                                   | /pe Browser dick to dial                                                                                                    |
| Contacts    | In URL field or Command line a<br>%callerid_name% (remote par<br>call id), %did%, %direction% (<br>%agent_name%. Agent inform | Its field, the following macros can be used: %callerid% (remote phone number),<br>%ext% (local extension), %duration% (duration of the call), %callid% (unique<br>outbound), %queue_number%, %queue_name%, %agent_number% and<br>available only in Agent edition. |
| Phone       | %queue_name% and %queue_numb                                                                                                  | er% applies for Queues and Enhanced Ring Groups (ERG).                                                                                                    |
| Audio       | If <b>"Silent mode"</b> is used, web page wi<br>Popups do not work for local calls (e.g.                                      | I not be displayed, application will open URL in the background.<br>extension to extension).                                                                                                    |
| Video       | Call Started Call Answered Cal                                                                                                | of URL                                                                                                    |
| Meeting     | URL                                                                                                    |                                                                                                    |
| Modules     | Application executable path                                                                                                   |                                                                                                    |
| Alerts      | Command line arguments                                                                                                    | -                                                                                                    |
| k           | Silent mode                                                                                                    |                                                                                                    |
| Messaging   | Enable for inbound calls                                                                                                    |                                                                                                    |

In the URL field of the Call Answered box, enter the following link in full;

#### https://pluto.webfactory.co.uk/dashboard.php?number=%callerid%

#### Then check Enable for inbound calls...

| C P                                | references                        |                                                                                | ?                                                                                                    | ×    |
|------------------------------------|-----------------------------------|--------------------------------------------------------------------------------|----------------------------------------------------------------------------------------------------|------|
| Pre                                | ferences                          |                                                                                |                                                                                                    |      |
| G                                  | ieneral Setting                   | CRM Call Popup                                                                 | Skype Browser click to dial                                                                                                    |      |
| C                                  | ontacts (all id).                 | ield or Command line argu<br>id_name% (remote party<br>%did%, %direction% (inb | Iments field, the following macros can be used: %callerid% (remote phone number),<br>name), %ext% (local extension), %duration% (duration of the call), %callid% (unique<br>ound or outbound), %queue_number%, %queue_name%, %agent_number% and<br>on is a will-ho achi is Acast calition. |      |
| P                                  | hone %queu                        | _name%. Agent information                                                      | un is available only in Agent edutori.<br>umber% applies for Queues and Enhanced Ring Groups (ERG).                                                                                                    |      |
| A                                  | udio If "Siler<br>Popups          | <b>t mode"</b> is used, web pag<br>do not work for local calls                 | e will not be displayed, application will open URL in the background.<br>(e.g. extension to extension).                                                                                                    |      |
| v                                  | lideo Call S                      | application executable inste                                                   | ead of URL (i                                                                                                    | )    |
| N                                  | feeting https                     | //pluto.webfactory.co.uk/d                                                     | ashboard.php?number=%callerid%                                                                                                    |      |
| N                                  | 1odules Appli                     | ation executable path                                                          |                                                                                                    |      |
| A                                  | Comr                              | nand line arguments<br>nt mode                                                 |                                                                                                    |      |
| N                                  | 1essaging 🛛 En                    | ble for inbound calls                                                          |                                                                                                    |      |
| P                                  | rofiles                           | for outbound calls                                                             |                                                                                                    |      |
| В                                  | usylight                          | ST.                                                                            |                                                                                                    |      |
| A                                  | dvanced                           | modules for your account:                                                      | Call Popup. Browser Click2Dial                                                                                                    |      |
|                                    |                                   |                                                                                | OK                                                                                                    | el . |
| Click <b>OK</b> to c               | confirm changes.                  |                                                                                |                                                                                                    | /    |
| Help & S                           | Support                           |                                                                                |                                                                                                    |      |
| Support                            |                                   |                                                                                |                                                                                                    |      |
| For any advi                       | ice with the setu                 | o process or if s                                                              | something hasn't gone right, please contact us:                                                                                                    |      |
| Email: <u>helpd</u><br>Phone: 0163 | desk@rpssupport<br>33481424 opt.1 | co.uk                                                                          |                                                                                                    |      |

#### Links

Vita Communicator Guide page:

https://www.rpstelecom.co.uk/communicator-guide-vita/